#### Novant Health Elevate App Directions for activation and download.

#### How do I download the Novant Health Elevate App?

To access the Novant Health Elevate App, you will need to create an account using the steps below.

As part of the activation process, you will need to submit information that will be part of your user profile. Some of this information is required for your user profile to be created, while some information is optional to optimize your experience.

- Required information: Email address, first and last name, gender, date of birth, height, weight and activity level. This information is required to setup your user profile as it allows for your personalized dashboard to be populated in the Novant Health Elevate App.
- Optional information: Phone number, and all the information in the "consultation form," including general questions, fitness questions, nutrition questions and medical questions. This information is not required to access and download the Novant Health Elevate App.

Please follow these steps and the on-screen prompts to activate and download the Novant Health Elevate App. For the best experience, please **complete the activation on a mobile device**.

Step 1: Use this activation link to start the process, or scan the QR code using your mobile device.

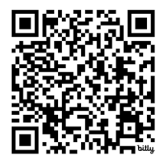

Step 2: Select the Sign Up For Free button.

Please note that you will have access to this free app on a year-long subscription (52 weeks) that will auto-renew with costs covered by Novant Health.

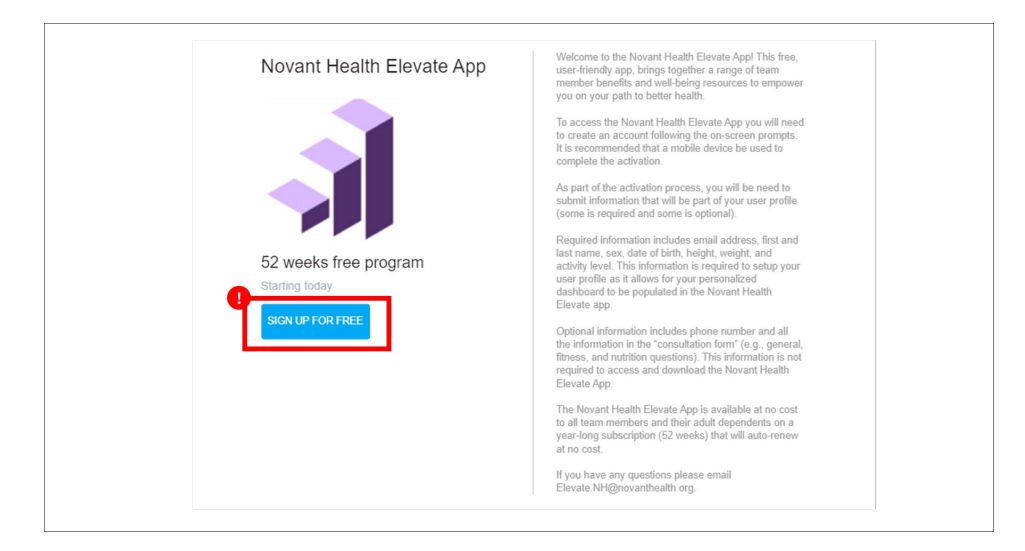

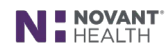

Step 3: Enter your email and name, and select the Sign Up button.

You can use your Novant Health email address (preferred) or a personal email address.

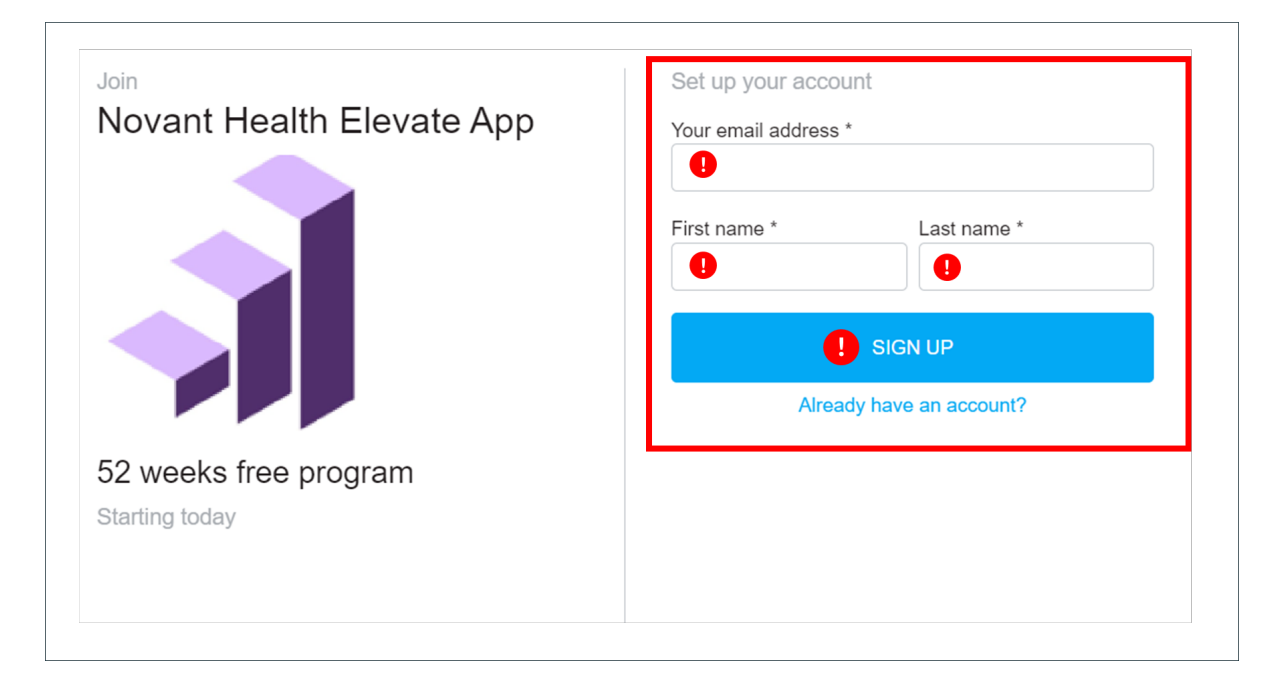

#### Step 4: Select the Set Up Your Account button.

The on-screen message will state "You have succesfully purchased Novant Health Elevate App." This is an automated prompt, and there is **no cost associated** with accessing this app.

| You have successfully purchased<br>Novant Health Elevate App                                                    |  |  |  |
|----------------------------------------------------------------------------------------------------|--|--|--|
| Your trainer will be contacting you shortly on the next steps to get started with Novant Health<br>Elevate App. |  |  |  |
| Now let's set up your account and get you started! SET UP YOUR ACCOUNT                                          |  |  |  |
| Powered by 🍞 TRAINERIZE                                                                                         |  |  |  |

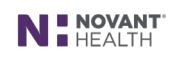

Step 5: Set your new password, review and agree to the Terms of Service, and select the Continue button.

| Set your password                                          |
|------------------------------------------------------------|
| Your new password *                                        |
| Confirm new password *                                     |
| I agree to the Terms Of Services and the Privacy<br>Policy |
| CONTINUE                                                   |
|                                                            |
|                                                            |

Step 6: Provide required information to fill out your profile and select the Continue button.

As part of account setup, you will be asked to verify your first name, last name and time zone and also provide your gender, date of birth, height, current weight and activity level. This information is **required to setup your profile**, as it allows the Novant Health Elevate App to populate your personalized dashboard.

Once you have completed activation and downloaded the Novant Health Elevate App, you will be able to add even more information to track your progress over time. All information gathered through this process will be kept completely confidential.

| Fill out your profile                   |  |
|-----------------------------------------|--|
|                                         |  |
| First name *                            |  |
|                                         |  |
| Last name *                             |  |
|                                         |  |
| Time zone *                             |  |
| (GMT-06:00) Central Time (US & Can \vee |  |
| Phone number                            |  |
| Optional                                |  |
|                                         |  |
|                                         |  |

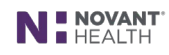

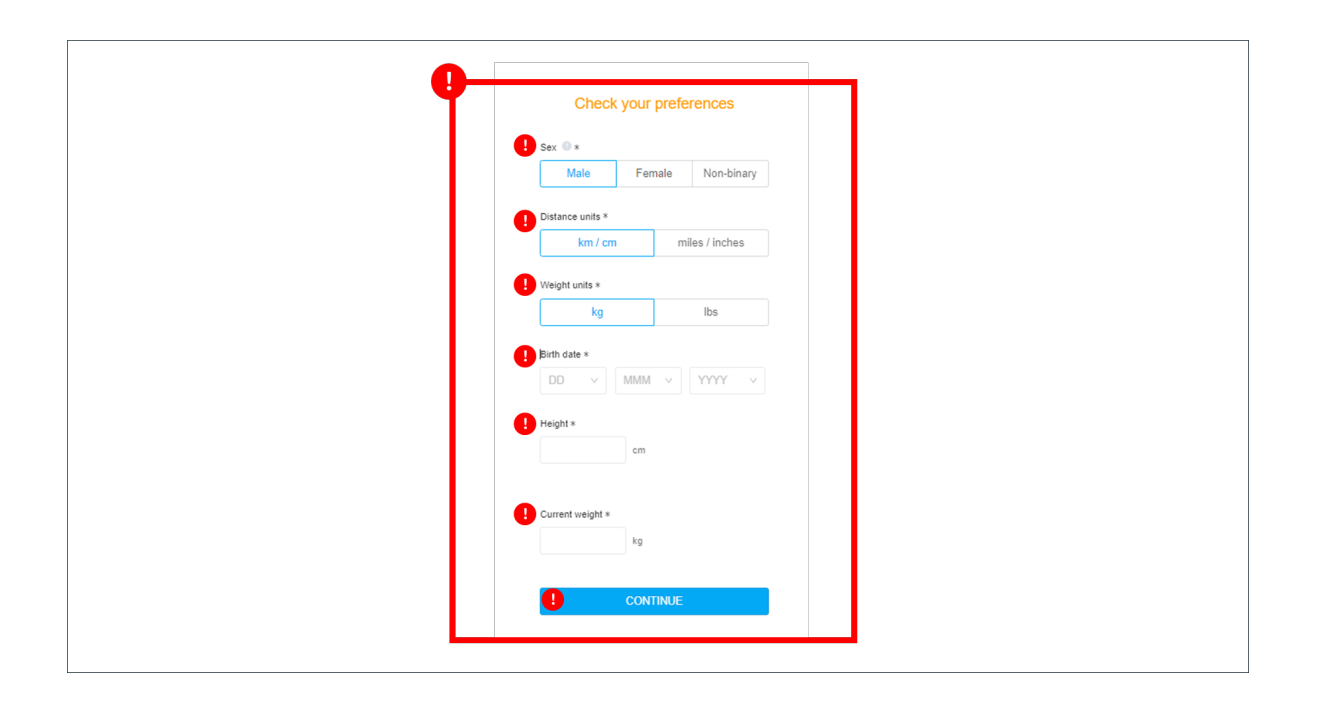

| How active are you?  Sadentary Work a desk job and do very little exercise or housework Lightly Active Exercise 3x a week Moderately Active Exercise 4-5x per week Very Active        |
|----------------------------------------------------------------------------------------------------|
| Sedentary     Work a desk job and do very little exercise or     housework     Lightly Active     Exercise 3x a week     Moderately Active     Exercise 4-dx per week     Very Active |
| Lightly Active<br>Exercise 3x a week<br>Moderately Active<br>Exercise 4-5x per week                                                                                                   |
| Moderately Active<br>Exercise 4-5x per week                                                                                                    |
| Very Active                                                                                                    |
| Exercise 6-7x per week                                                                                                    |

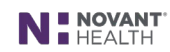

Step 7: Scroll to the bottom of the "Consultation Form" and select the Continue button

This information is not required and completely **optional** to activate and download the Novant Health Elevate App.

Once you create an account, the app will indicate that your information has been sent to your trainer. Please note that this is an automated message from the app. You will not have a dedicated trainer reviewing your information unless you choose to register for the Transform coaching program. Also, you will receive a confirmation and paid invoice email that will show no charge to you. **No action is required.** 

| Consultation form                                                                                                   |                          | and not required to      |
|----------------------------------------------------------------------------------------------------|--------------------------|--------------------------|
| Intake form for Transformation Clients. If you havent<br>signed up for the program, you may skip these<br>questions |                          | activate and download    |
| General Info                                                                                                    | vel of                   | Novanit Health Elevate a |
| What is the best way to contact you?                                                                                |                          |                          |
| In-app                                                                                                    |                          |                          |
| Email                                                                                                    |                          |                          |
| Phone call                                                                                                    |                          |                          |
| Text                                                                                                    | act all                  |                          |
| What is your target weight?                                                                                         |                          |                          |
| What are the main reasons you are joining the<br>Transform program (select all that apply)?                         |                          |                          |
| Boxing/Kickboxing                                                                                                   |                          |                          |
| During a typical week, how often do<br>packaged meals (pre-cooked meals,<br>meals, or frozen dinners)?              | rou consume<br>microwave |                          |
| CONTR                                                                                                    | UE                       |                          |

Step 8: If completing on a mobile device, Download the app from Apple Store or Google Play Store.

If completing on a dekstop or laptop, you will automatically be directed to the web portal. You can download the Novant Health Elevate App from the **Apple Store** or **Google Play Store** and log in with your email and password.

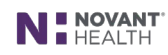

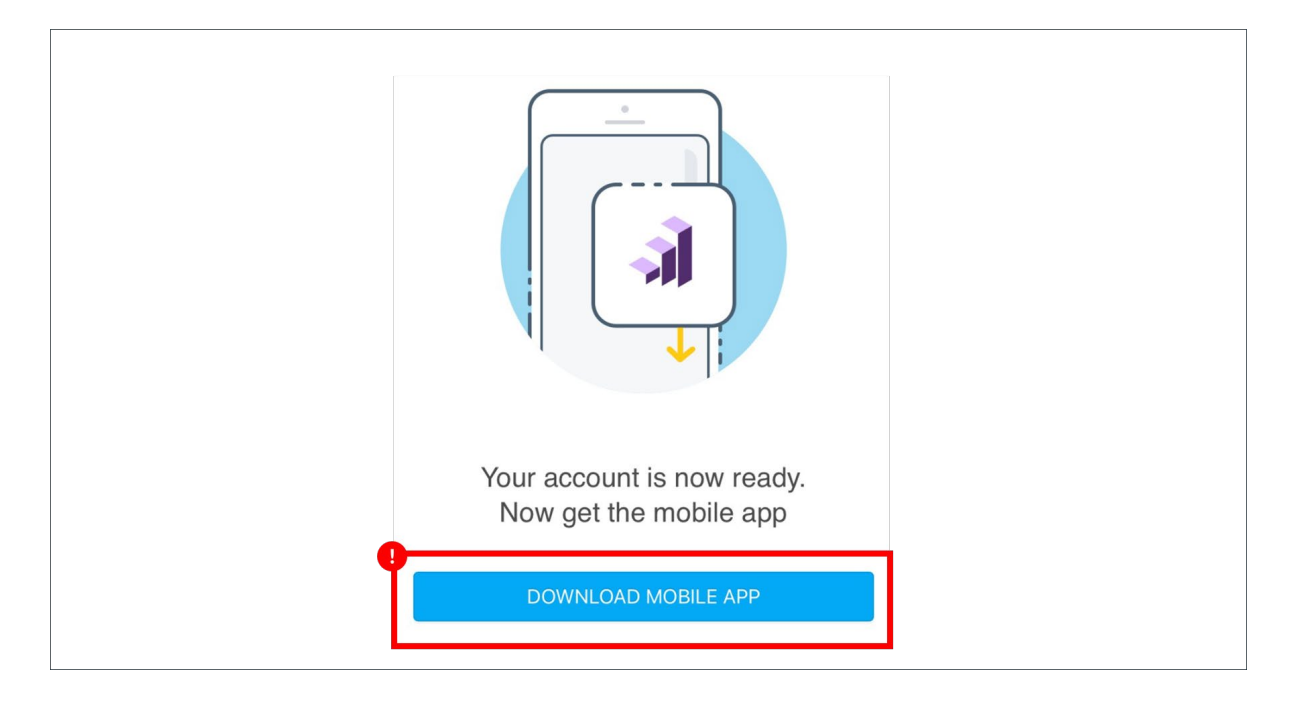

# Do I have to use my Novant Health email address to sign up for the Novant Health Elevate App?

You can use your Novant Health email address (preferred) or a personal email address.

#### Why does it say I have purchased the Novant Health Elevate App? Will I be charged anything? Why did I get an invoice email?

The Novant Health Elevate App is made available by Novant Health at no cost to team members and their adult dependents. The system auto-generates an "invoice" message to confirm the setup of your account, so you will not be charged any fees.

# I received an email saying "Welcome to Novant Health Elevate App." Should I continue the process using the link there?

You can complete the process by following the prompts that are part of the activation process or by using the link in the welcome email.

# Why am I being asked to share my gender, weight, birthdate, height and weight as part of activating the Novant Health Elevate App?

This information is **required** to setup your profile as it allows the Novant Health Elevate App to populate your personalized dashboard. Once you have downloaded the Novant Health Elevate App, you will be able to add even more information to track your progress over time.

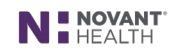